## デスクトップから Internet Explorer を起動する方法

## ① Windows 8.1 を起動します。

「スタート」画面から、[デスクトップ]タイルをクリックします。

(「スタート」画面の[Internet Explorer]タイルは、ご利用になれません。)

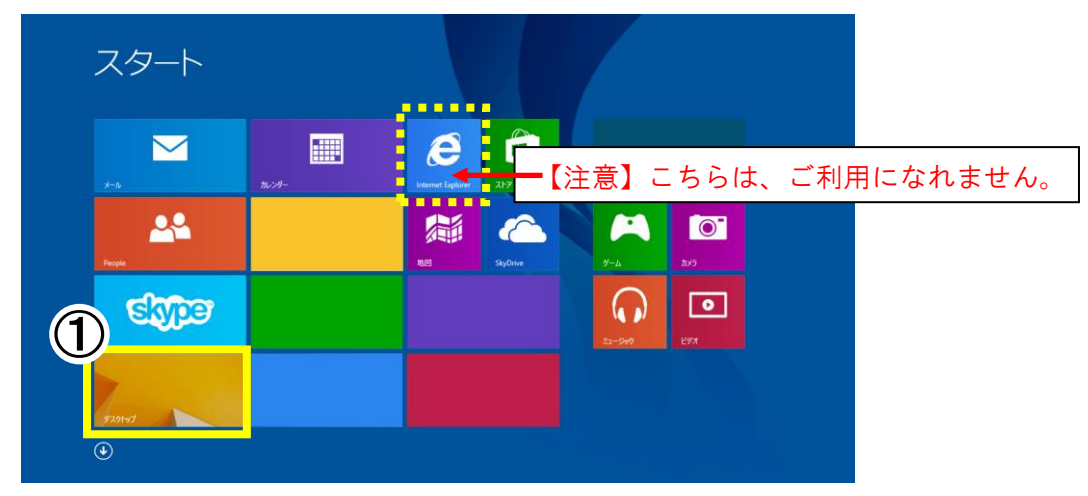

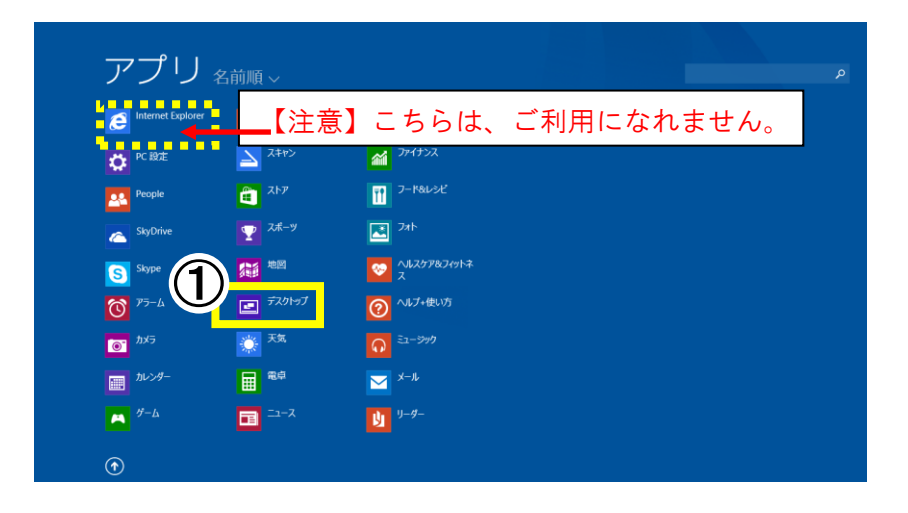

- ② デスクトップが起動します。
  - タスクバーの「 Internet Explorer 」をクリックすると、Internet Explorer が起動します。

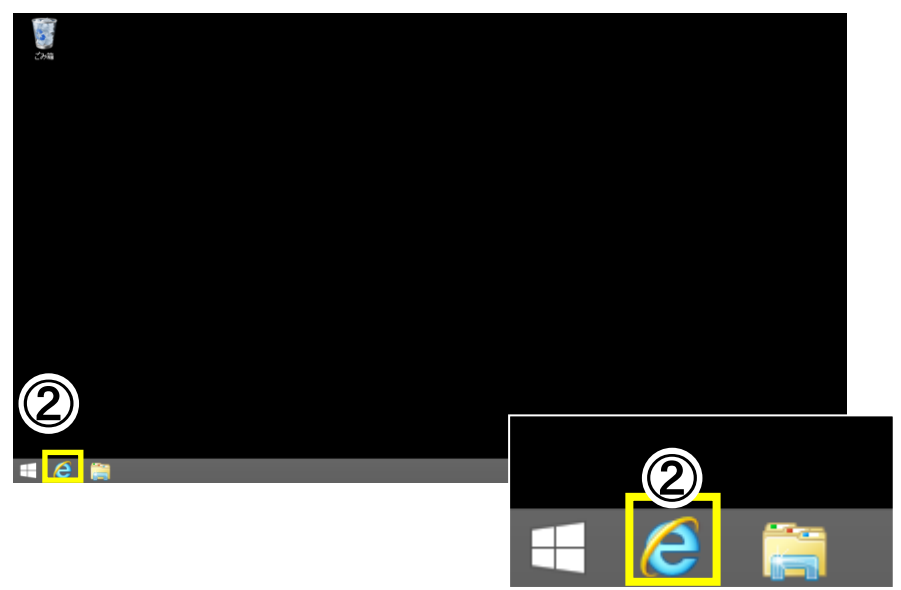